# How to use Proxies with iPhone

Of all the smartphone users in the world, 23.5% of them are using an iPhone. This may seem low, but it's more than any other phone manufacturer in the world! The many features of the iPhone have cemented it as one of the best smartphones currently and have gained the loyalty of millions of people worldwide. One of these features is its strong security measures.

iPhones are generally less prone to viruses compared to their Android counterparts. Your data is heavily protected and has minimal chances of it being leaked. There are no fake apps in the Apple app store as it's difficult for apps to get approved in it. But, this doesn't mean that it is impregnable. It is still liable to get breached, especially if you connect to shady, "free" wi-fi networks. So, why not install a proxy server on your iPhone? It protects you from malicious parties and even lets you access blocked content from your region.

Apple's iOS allows you to configure <u>different proxy settings</u> for each wi-fi connection. Do note that, if you make a mistake when configuring a proxy server, you won't be able to access the internet. This is true for both iPhones and iPads.

This is the full tutorial on how to set up an iPhone proxy server.

## iPhone's Proxy Settings

Step 1. Go to your Iphone's "Settings" app.

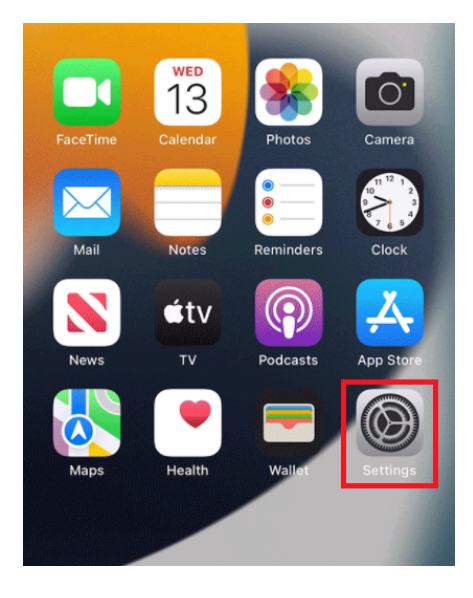

#### Step 2. Click on "Wifi"

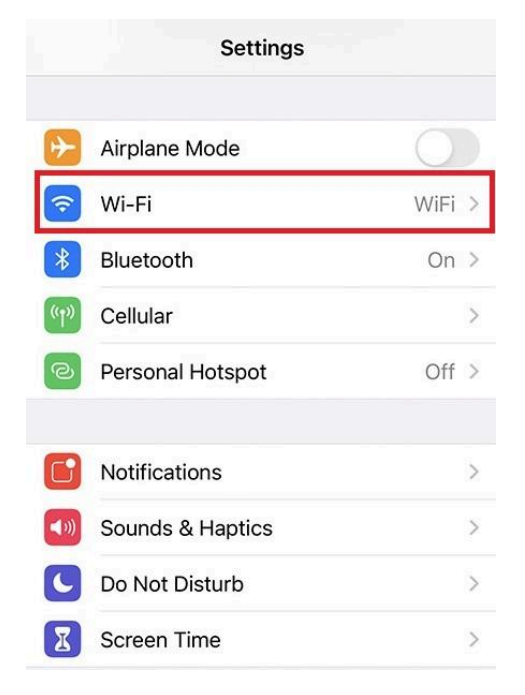

**Step 3**. Connect to the wi-fi network you want to use a proxy with and then tap on it again.

| Settings                                                                                                    | /i-Fi      |
|----------------------------------------------------------------------------------------------------|------------|
|                                                                                                    |            |
| Wi-Fi                                                                                                    |            |
| 🗸 S                                                                                                    | ∎ হ (i)    |
| CHOOSE A NETWORK                                                                                                    |            |
| Other                                                                                                    |            |
|                                                                                                    |            |
| Ask to Join Networks                                                                                                    | $\bigcirc$ |
| Known networks will be joined automatically. If no known<br>networks are available, you will have to manually select a<br>network. |            |

**Step 4**. Scroll down to the bottom and you will see the **"HTTP Proxy"** option.

| Renew Lease  |        |               |
|--------------|--------|---------------|
| IPV6 ADDRESS |        |               |
| IP Addresses |        | 2 Addresses > |
| Router       |        |               |
|              |        |               |
| HTTP PROXY   |        |               |
| Off          | Manual | Auto          |

Step 5. Click on **"Manual"** or **"Auto"**. For our purposes, we'll be choosing **"Manual"**.

| HTTP PROXY     |        |            |
|----------------|--------|------------|
| Off            | Manual | Auto       |
| Server         |        |            |
| Port           |        |            |
| Authentication |        | $\bigcirc$ |

You now need to go to your proxy provider and acquire the proxy server details. You can jump straight to <u>Step 13</u> if you already have your proxy server details. For example purposes, we'll be using Geonode. It's recommended to use your desktop or laptop for this part.

## Step 6. Go to <u>Geonode</u>, log in with your existing account, or sign

up to create a new one.

| geonode                   |                       |  |
|---------------------------|-----------------------|--|
| Sign in to your account   |                       |  |
|                           |                       |  |
| Password                  | Forgot your password? |  |
| Stay signed in for a week |                       |  |
|                           | Continue              |  |
| New user? Sign up         |                       |  |

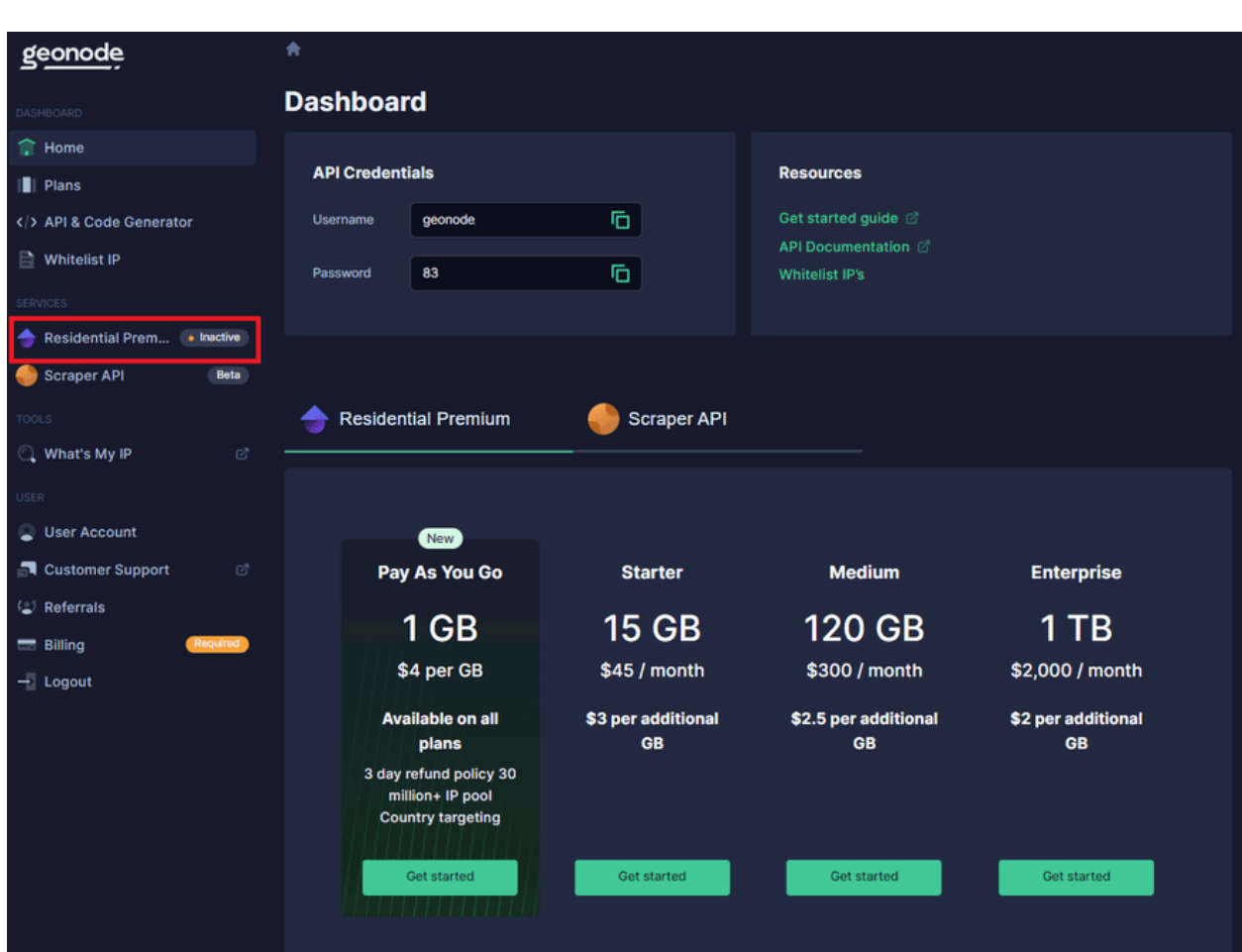

#### Step 7. On the Home Page, click on "Residential Services".

#### Step 8. Scroll down until you see "Endpoints".

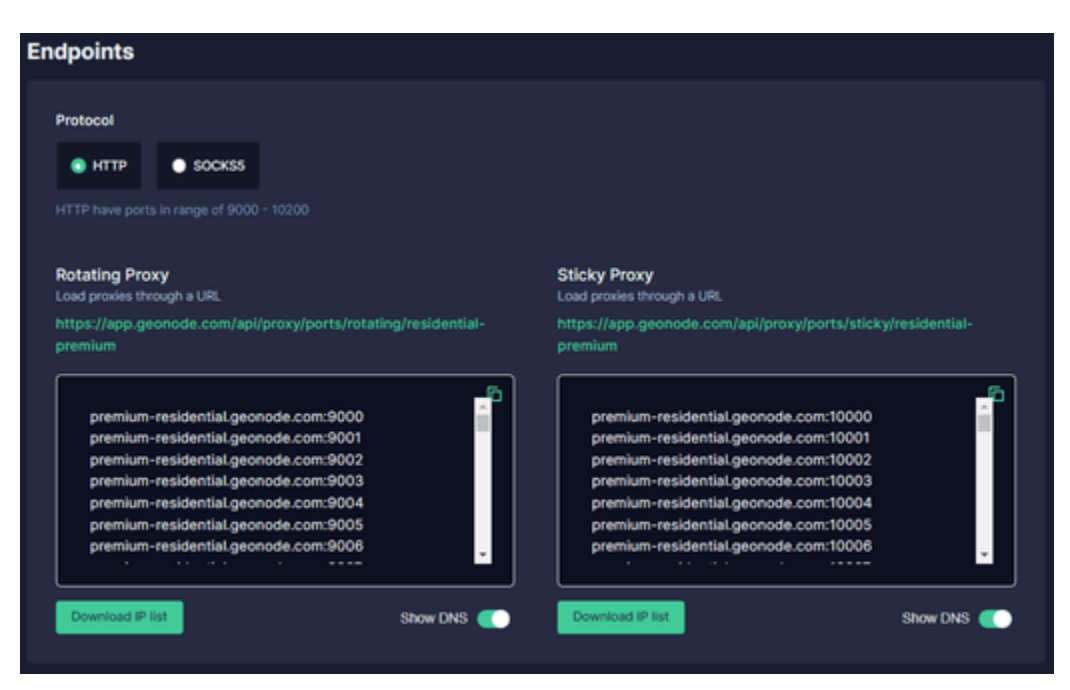

**Step 9.** Make sure that the selected Protocol is **"HTTP"** as SOCKS5 doesn't work with iPhones.

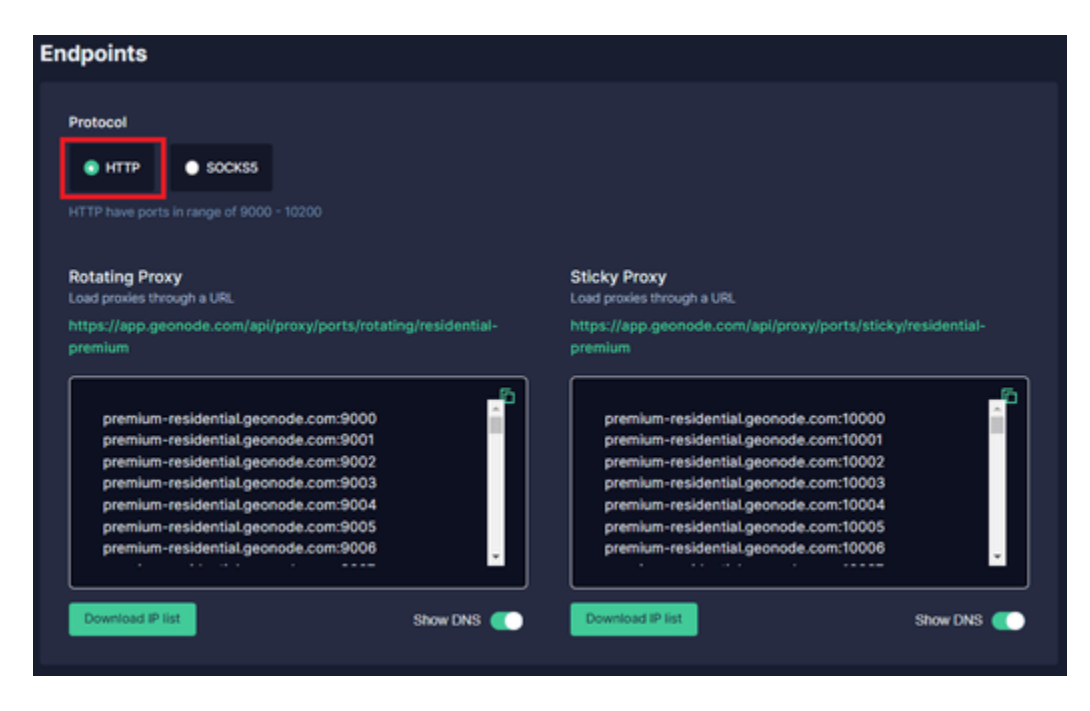

**Step 10.** Select which Session Type you want to utilize: **"Rotating Proxy"** or **"Sticky Proxy"**.

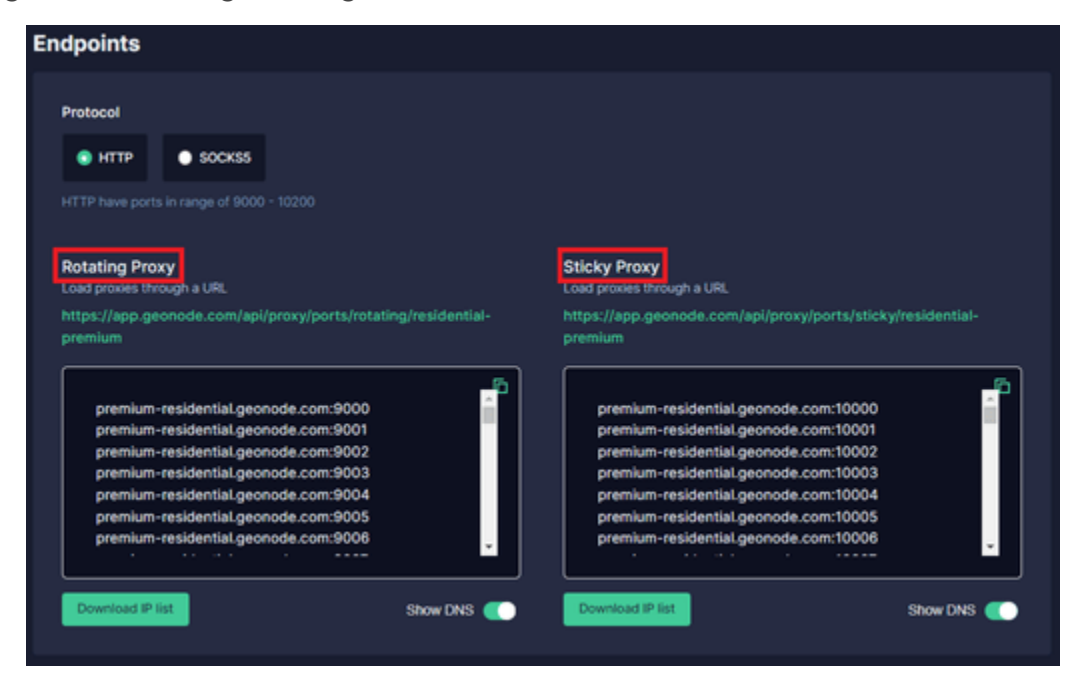

**Step 11.** Choose which proxy you want to utilize. For example purposes, we'll be using the highlighted proxy

"premium-residential.geonode.com:9001".

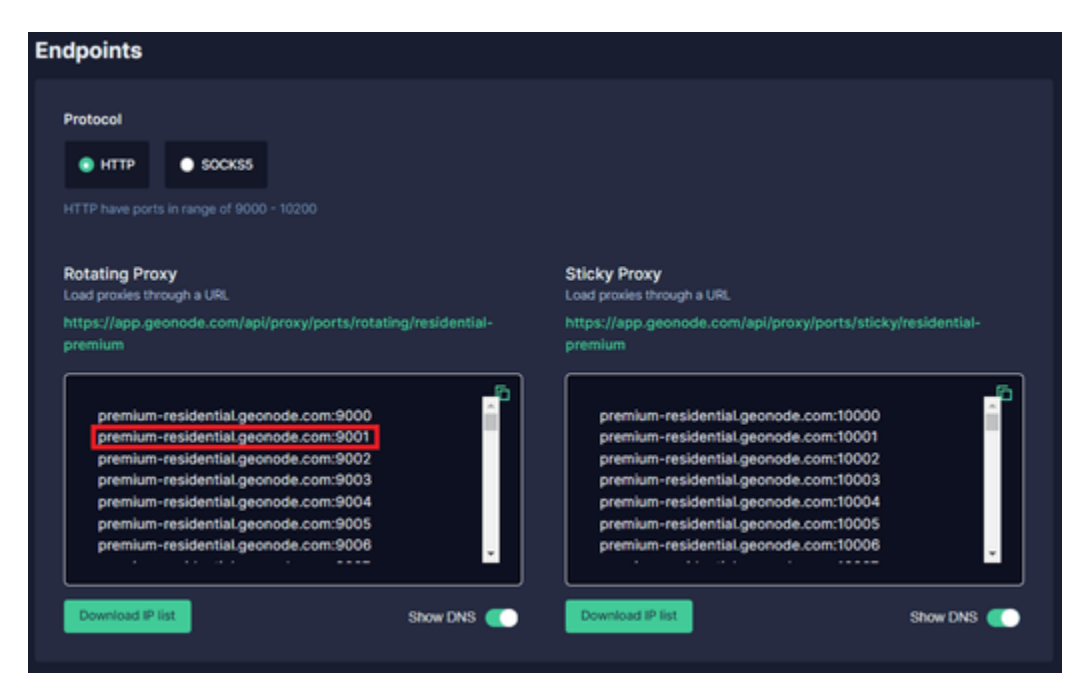

If you want to use an IP address instead of a DNS, simply turn off the Show DNS button, and IP addresses will show up.

| Endpoints                                                                |                                                                        |
|--------------------------------------------------------------------------|------------------------------------------------------------------------|
| Bratacal                                                                 |                                                                        |
| Protocol                                                                 |                                                                        |
| HTTP SOCKSS                                                              |                                                                        |
|                                                                          |                                                                        |
| Rotating Proxy                                                           | Sticky Proxy                                                           |
| Load proxies through a URL                                               | Load proxies through a URL                                             |
| https://app.geonode.com/api/proxy/ports/rotating/residential-<br>premium | https://app.geonode.com/api/proxy/ports/sticky/residential-<br>premium |
| 34,136,62,55:9000                                                        | 34.136.62.55:10000                                                     |
| 34.136.62.55:9001                                                        | 34.136.62.55:10001                                                     |
| 34.136.62.55:9002                                                        | 34.136.62.55:10002                                                     |
| 34.136.62.55:9003                                                        | 34.136.62.55:10003                                                     |
| 34.136.62.55:9004                                                        | 34.136.62.55:10004                                                     |
| 34.136.62.55:9005                                                        | 34.136.62.55:10005                                                     |
| 34.136.62.55:9006                                                        | 34.136.62.55:10006                                                     |
|                                                                          |                                                                        |
|                                                                          |                                                                        |
| Download IP list Show DNS                                                | Download IP list Show DNS                                              |
|                                                                          |                                                                        |
|                                                                          |                                                                        |

**Step 12**. Now you need your proxy account's **"Authentication Details"**. For Geonode, this is on your account's home page.

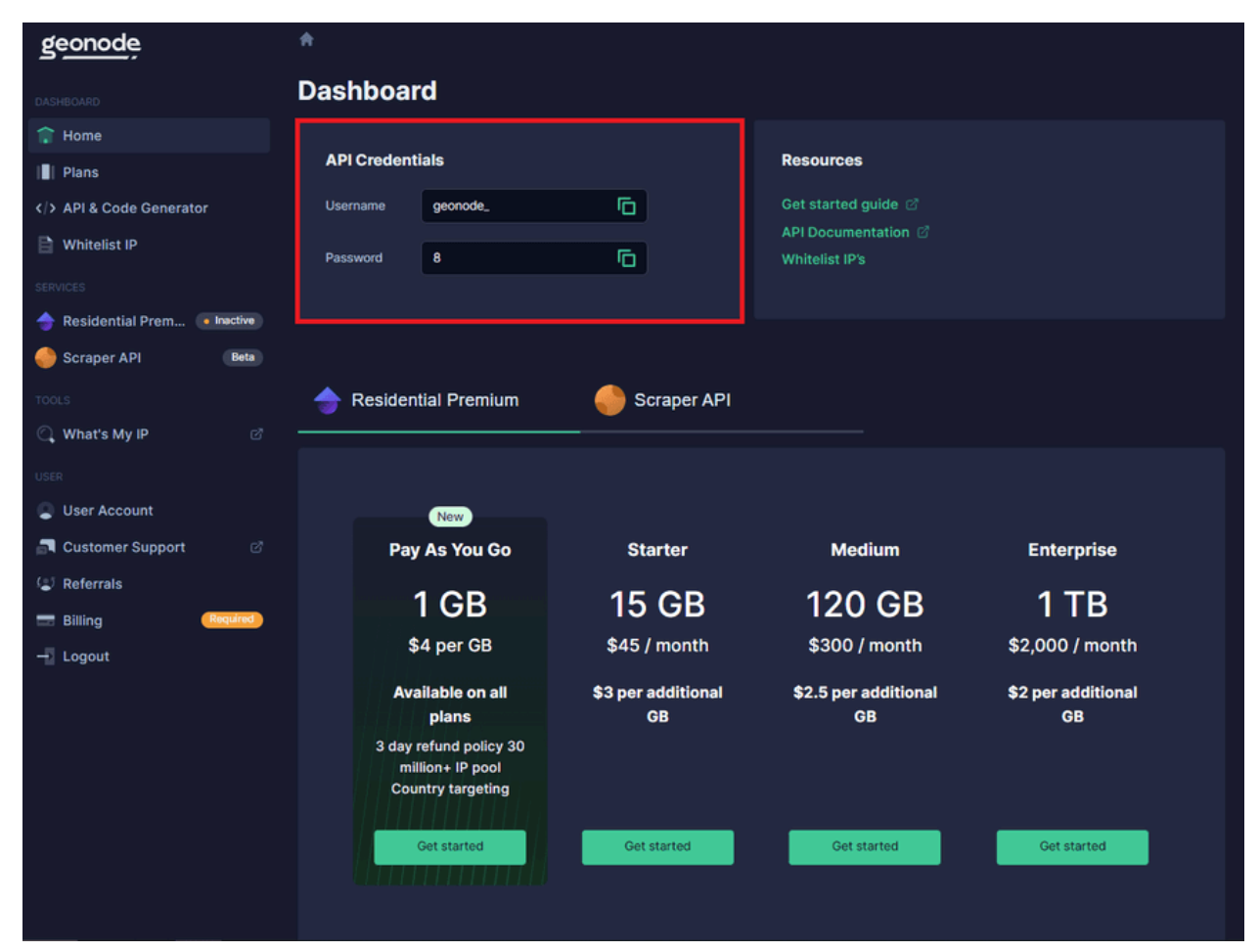

Now that you acquired your proxy server details, go back to your phone's proxy settings.

**Step 13.** Enter your proxy's **"Hostname"** or **"IP address"**. This is the first part before the semicolon, which in our example is **"premium-residential.geonode.com"**.

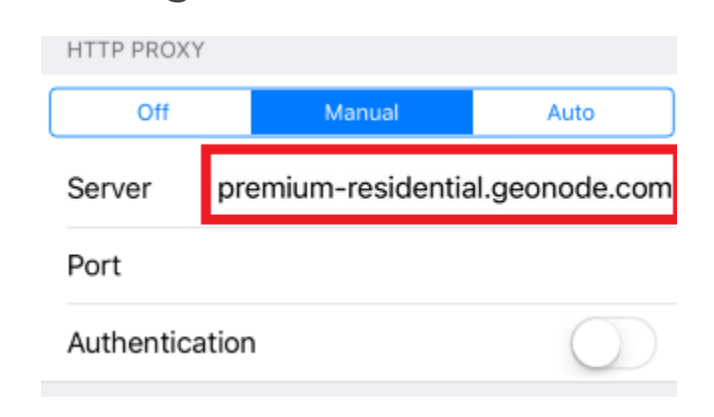

**Step 14.** Enter your proxy's **"Port number"**. This is the second part before the semicolon, which in our example is **"9001"**.

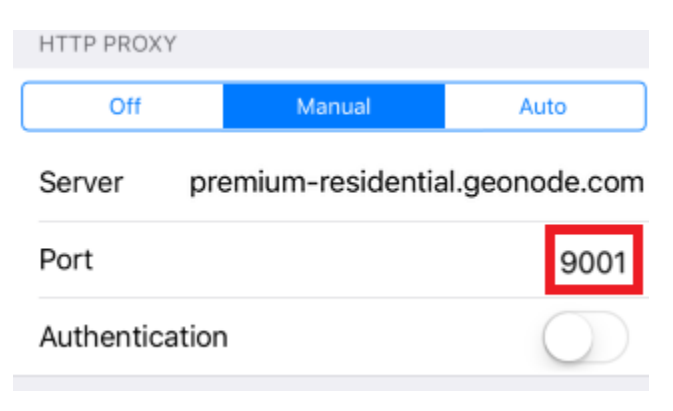

Step 15. Turn on the "Authentication" button.

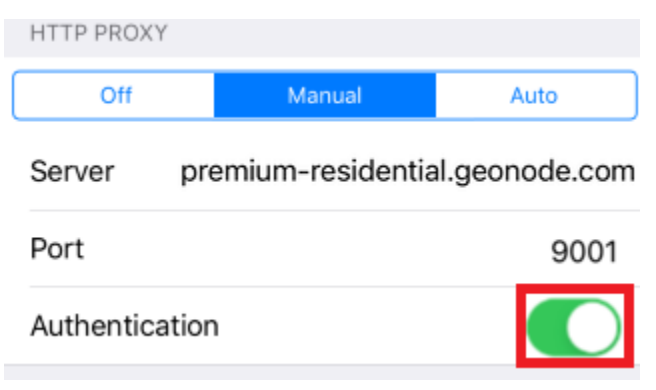

Step 16. Enter your proxy account's "Username" and "Password".

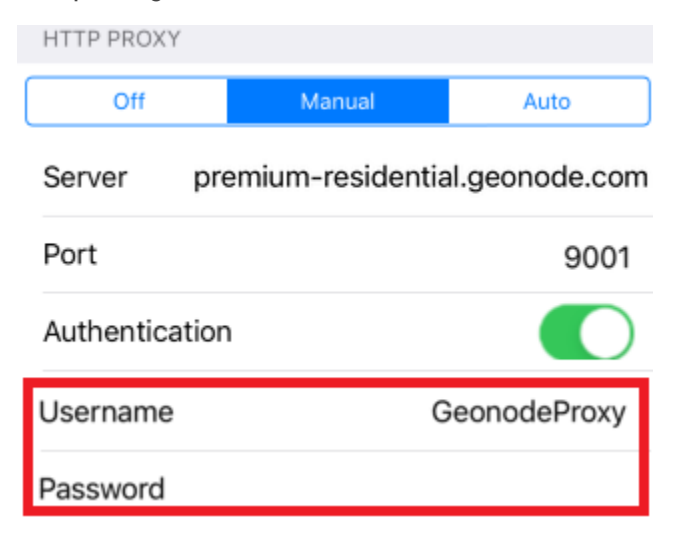

**Congratulations!** You have successfully set up a proxy server for your iPhone.